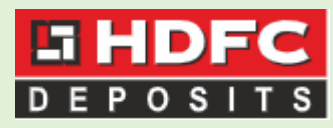

# Online Link To Submit Form 15G/H

#### **Kindly Note:**

a. The link is a standard link.

b. All eligible depositors can submit Form 15G/H through this link. However, their mobile number should be registered with us. Also, PAN and date of birth should be correctly updated in our records

c. Minors and Representatives of deceased people cannot submit Form15G/H through the link.

Our Link is : <u>https://online.hdfc.com/HdfcDeposits/</u>

1) On clicking the link, the following screen will appear:

| Dogin With OTP     |   |
|--------------------|---|
| <b>A</b> AAPB0000A |   |
| DATE OF BIRTH      |   |
| 12-Apr-1954        |   |
| 1                  |   |
| SX6W0B SX6W0B      | 2 |
| CENERATE OTO       |   |

The depositor needs to enter his PAN, date of birth and captcha. After that, on clicking the 'Generate OTP' button, an OTP will be sent on registered mobile number.

2) After that the following screen will appear where the depositor needs to enter the OTP sent on his registered mobile number:

|   | Sogin With OTP                                                                           |    |
|---|------------------------------------------------------------------------------------------|----|
|   | OTP AUTHENTICATION                                                                       | l. |
|   | Please enter the OTP which is sent to your registered Mobile No in the space given below |    |
| l | ENTER OTP *                                                                              | l  |
| 1 | 1                                                                                        |    |
|   | SUBMIT RESEND OTP                                                                        |    |

# 3) After submitting the OTP, the following screen will appear:

| D E P                     | <b>DFC</b><br>0 S   T S | DASHBOARD              | FINANCIAL TI     | RANSACTIONS    | RATES  | ACCOUNT STATEME  | ENTS FORM 15G   | /H CHANGE REQUEST       | PROFIL      |
|---------------------------|-------------------------|------------------------|------------------|----------------|--------|------------------|-----------------|-------------------------|-------------|
| 🕈 HOME > I                | DASHBOARD               |                        |                  |                |        |                  | $\uparrow$      |                         |             |
| DEPOSITOR                 | 'S NAME                 |                        |                  |                |        |                  |                 |                         |             |
| Mobile No.: 9<br>Email: R |                         | Date Of B<br>Gender: F | irth: 1<br>emale |                |        |                  |                 |                         |             |
|                           |                         |                        |                  |                |        |                  |                 |                         |             |
| My Dep                    | osits                   |                        |                  |                |        |                  |                 | OPEN DEPOSITS CL        | OSED DEPOSI |
| [Total Dep                | osits Outstan           | ding: Rs.1             |                  |                |        |                  |                 |                         |             |
|                           |                         |                        |                  |                |        |                  |                 |                         |             |
|                           | Deposit No.             | Rate Of In             | terest (p.a) 💠   | Deposit Date 🛊 | Deposi | t Amount (Rs.) ≑ | Maturity Date 🔺 | Maturity Amount (Rs.) 💠 | Action      |
| ¢                         | A                       |                        | 8.00%            | 03-AUG-2018    |        |                  | 03-MAY-2021     |                         |             |

Select the Form 15G/H tab from the dashboard.

## 4) After that, the following screen will appear:

| 🔒 НОМ | IE > FORM 15G/H                                                                                                    |                                                                      |
|-------|----------------------------------------------------------------------------------------------------|----------------------------------------------------------------------|
| SUB   | MISSION OF FORM 15G/H                                                                                                    |                                                                      |
|       |                                                                                                    |                                                                      |
|       | SELECT FINANCIAL YEAR                                                                                                    | FY 2020-2021                                                         |
|       | ESTIMATED INCOME FOR WHICH THIS DECLARATION IS MADE (Rs.)                                                                               | 1,24,358.00                                                          |
|       | WHETHER ASSESSED TO TAX UNDER THE INCOME-TAX ACT, 1961                                                                                  | Ves 🖌 No                                                             |
|       | ESTIMATED TOTAL INCOME OF THE RY. IN WHICH INCOME MENTIONED IN PREVIOUS LINE TO BE INCLUDED (Rs.) * $\ensuremath{\widehat{\mathbf{i}}}$ |                                                                      |
|       | DETAILS OF FORM NO. 15G OTHER 1                                                                                                    | THAN THIS FORM FILED DURING THE PREVIOUS YEAR, IF ANY $\oplus$       |
|       | TOTAL NO. OF FORM NO. 15G<br>FILED *                                                                                                    | AGGREGATE AMOUNT OF INCOME<br>FOR WHICH FORM NO.15G FILED<br>(Rs.) * |
|       |                                                                                                    | SUBMIT FORM 15G/H                                                    |

The projected income will be pre-populated. The depositor shall enter all relevant details in the above fields. The form will get submitted only if all criteria is met (i.e. the income should not exceed the threshold amount).

5) After filling all details and clicking on submit Form15G/H, the following screen will appear:

|          | FY 2020-2021                                                                                                    |          |
|----------|----------------------------------------------------------------------------------------------------|----------|
| DECLARA  | 1ST DEPOSITOR                                                                                                    |          |
| HE INCOM | MOBILE NO 9913801814 I hereby give my explicit consent to electronic submission of Form 15G/H and do declare that the information submitted is correct, complete and true to the best of my knowledge. I hereby authorize HDFC Ltd to authenticate my electronic submission of Form 15 G/H through OTP sent on my registered mobile number in HDFC database. I also authorize HDFC Ltd to invalidate my form if any of the | AR, IF A |
|          | details are incorrect or if income exceeds the specified<br>limits of The Income Tax Act.           SEND OTP           DOWNLOAD         EMAIL                                                                                                    | J        |

Click on the consent message and then click on 'Send OTP'.

### 6) The following screen will appear:

|                                        | 🗸 ОТР               | SENT SUCCESSFU | LLY.        | × |            |
|----------------------------------------|---------------------|----------------|-------------|---|------------|
|                                        |                     | FY 2020-2021   | ~           |   |            |
| CH THIS DECLARAT                       | TION IS MADE        | 21.726.00      |             |   |            |
| JNDER THE INCOL                        | 1ST DEPOSIT         | OR             |             | × |            |
| F THE P.Y. IN WHIC<br>IE TO BE INCLUDE |                     |                |             |   |            |
| DETAILS OF F                           | ENTER OTP SENT ON Y | OUR REGISTERED | MOBILE NO.* |   | AR, IF ANY |
| 15G 1                                  |                     |                |             |   | IE 1,00    |
|                                        | SUBMIT              |                | CANCEL      |   |            |
|                                        |                     | SUBMIT FORM 1  | 5G/H        |   |            |

Enter the OTP received on registered mobile number and click on submit.

7) After submitting the form, a confirmation notification will appear and the form will automatically get saved in our system. No special scanning/updation required. The depositor will also be able to download a PDF copy.

| AME                                                                                                    |                                                                            |
|----------------------------------------------------------------------------------------------------|----------------------------------------------------------------------------|
|                                                                                                    |                                                                            |
| ELECT FINANCIAL YEAR                                                                                   | FY 2019-2020                                                               |
| STIMATED INCOME FOR WHICH THIS DECLARATION IS MADE (ぞ)                                                 | 2,30,123.02                                                                |
| VHETHER ASSESSED TO TAX UNDER THE INCOME-TAX ACT, 1961                                                 | 🔘 Yes 🥝 No                                                                 |
| STIMATED TOTAL INCOME OF THE P.Y. IN WHICH INCOME<br>MENTIONED IN PREVIOUS LINE TO BE INCLUDED (れ) * ① | 240000                                                                     |
| DETAILS OF FORM NO. 15G/H OT                                                                           | HER THAN THIS FORM FILED DURING THE PREVIOUS YEAR, IF ANY ①                |
| FILED * 2                                                                                              | AGGREGATE AMOUNT OF INCOME<br>FOR WHICH FORM NO.15G/H FILED 10000<br>(१) * |
|                                                                                                    | SUBMIT FORM 15G/H                                                          |
|                                                                                                    | DOWNLOAD                                                                   |
|                                                                                                    |                                                                            |